#### การขึ้นขออนุญาตโฆษณาหรือประกาศสถานพยาบาลสุขภาพ Online

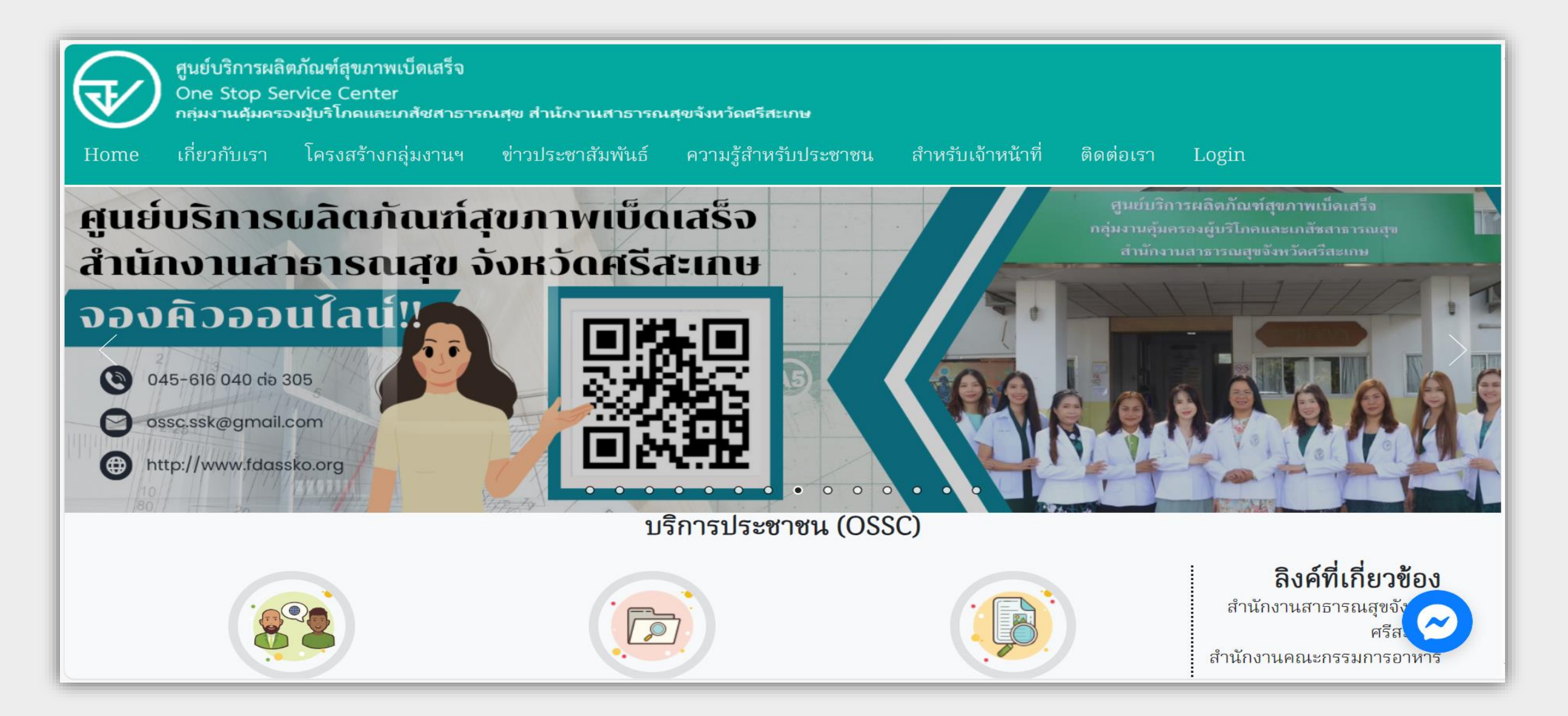

#### ขั้นตอนการขออนุญาตโฆษณาสถานพยาบาลสุขภาพ Online

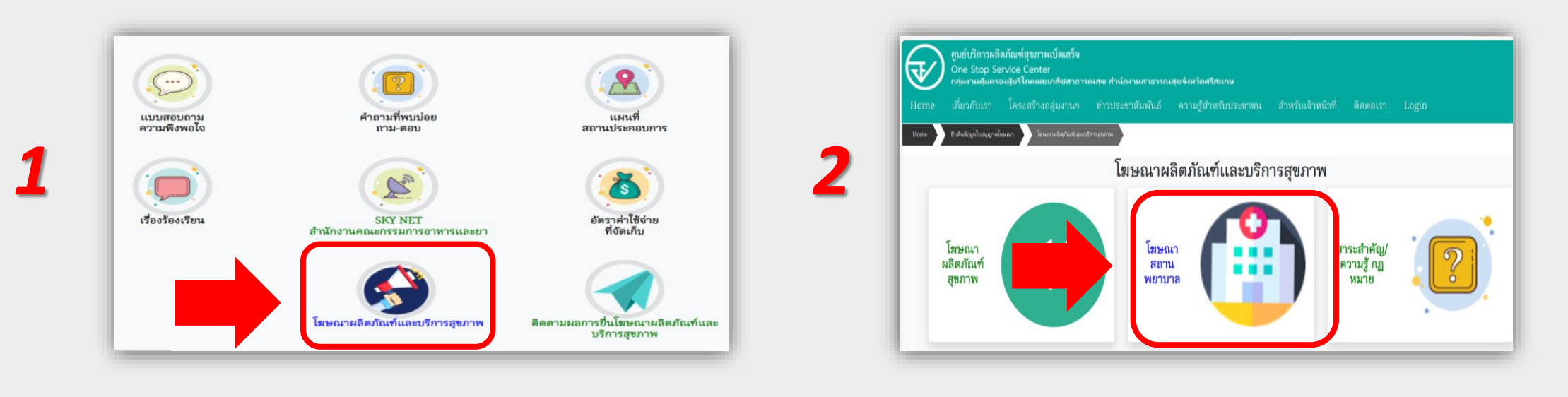

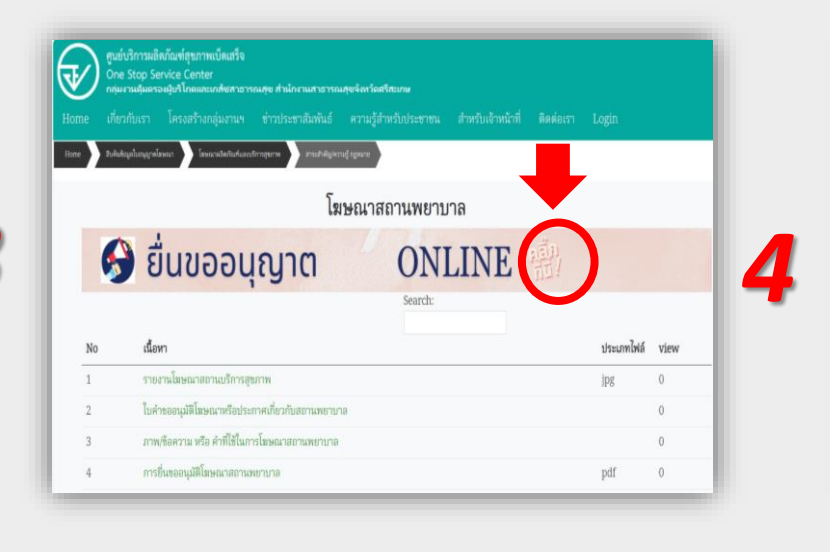

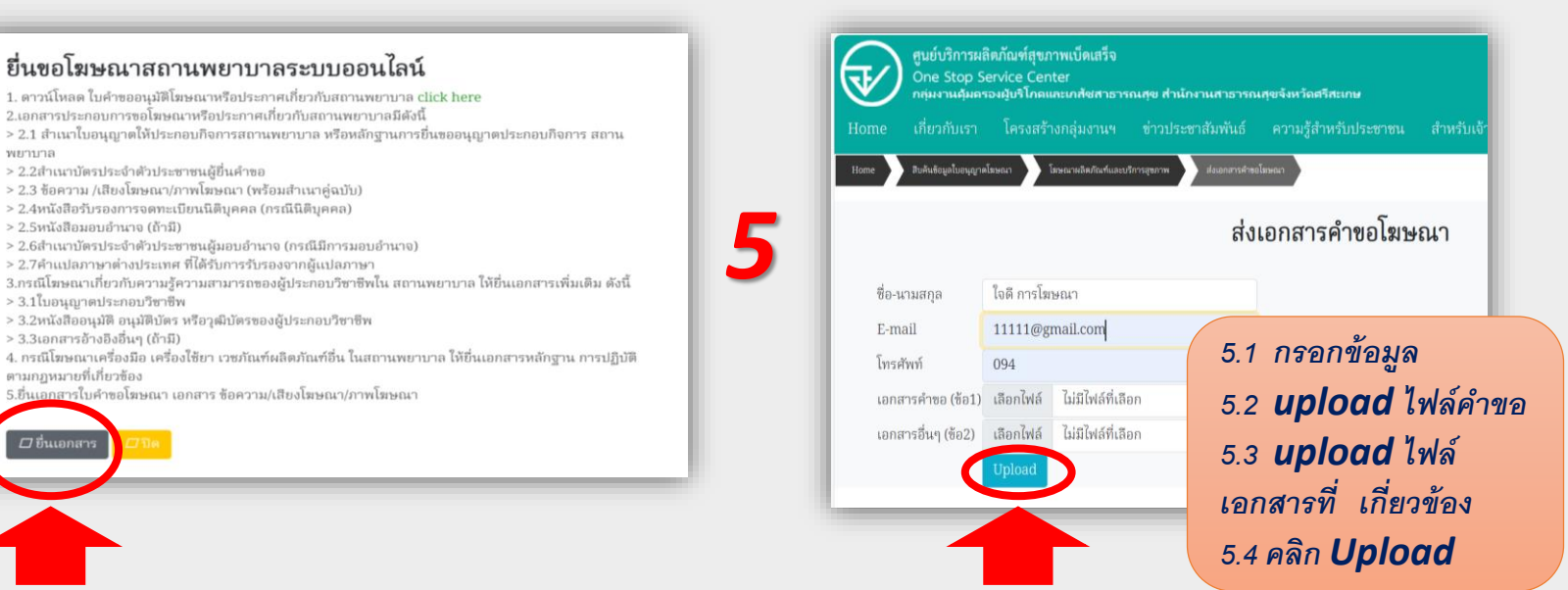

#### ขั้นตอนการส่งเอกสารคำขอโฆษณาสถานพยาบาลสุขภาพ Online

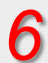

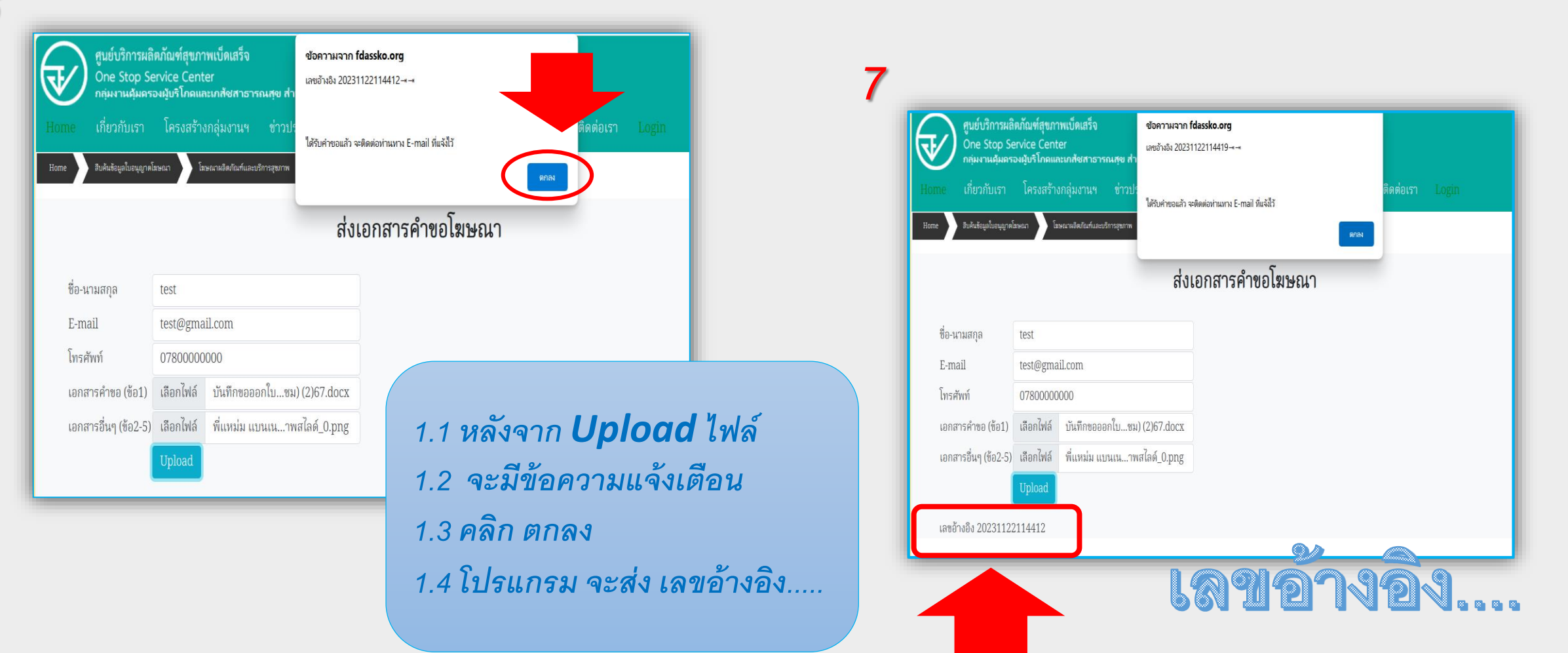

20231122114412

### ขั้นตอนการรับพิจารณาเอกสารประกอบการพิจารณาขอนุมัติโฆษณาสถานพยาบาล

เรื่องร้องเรียน

### เจ้าหน้าที่รับเรื่องพิจารณาเบื้องต้นทาง Electronic file ก่อนส่งเอกสารตัวจริง

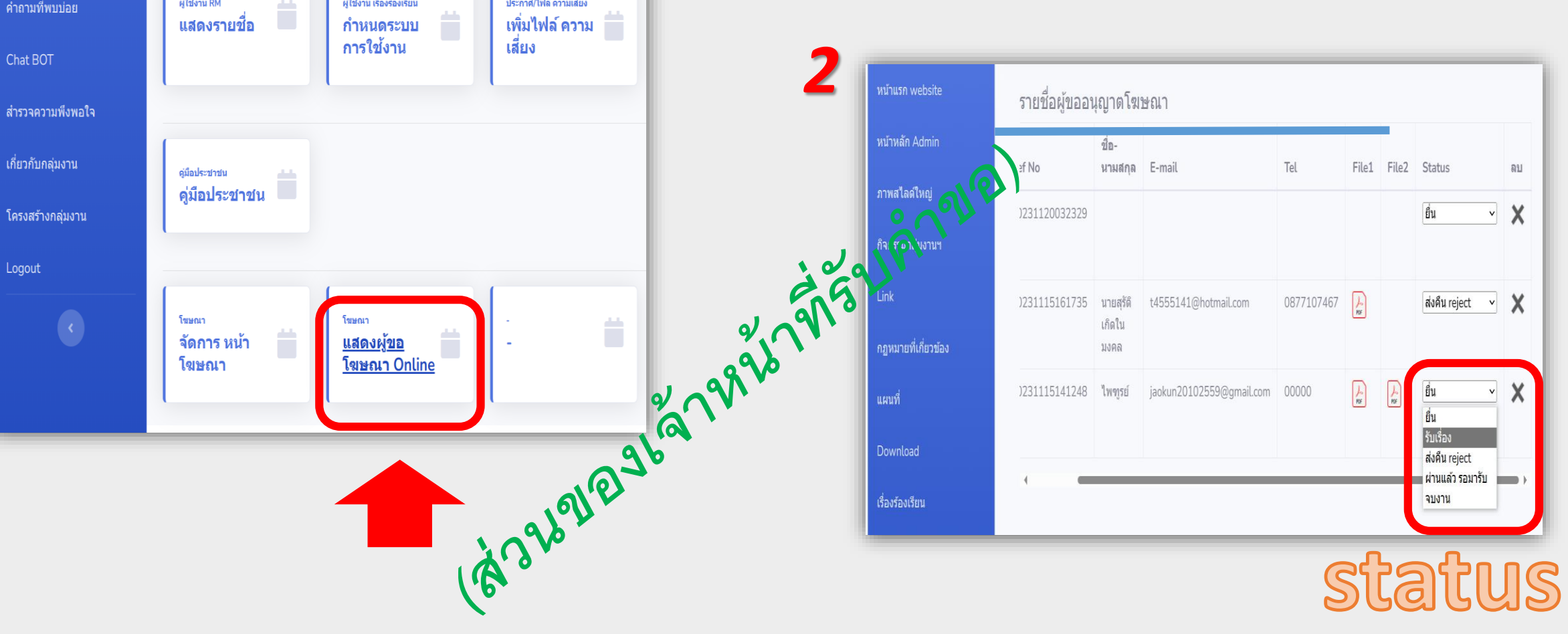

# ขั้นตอนการตรวจสอบติดตามการขออนุญาตโฆษณาสถานพยาบาล

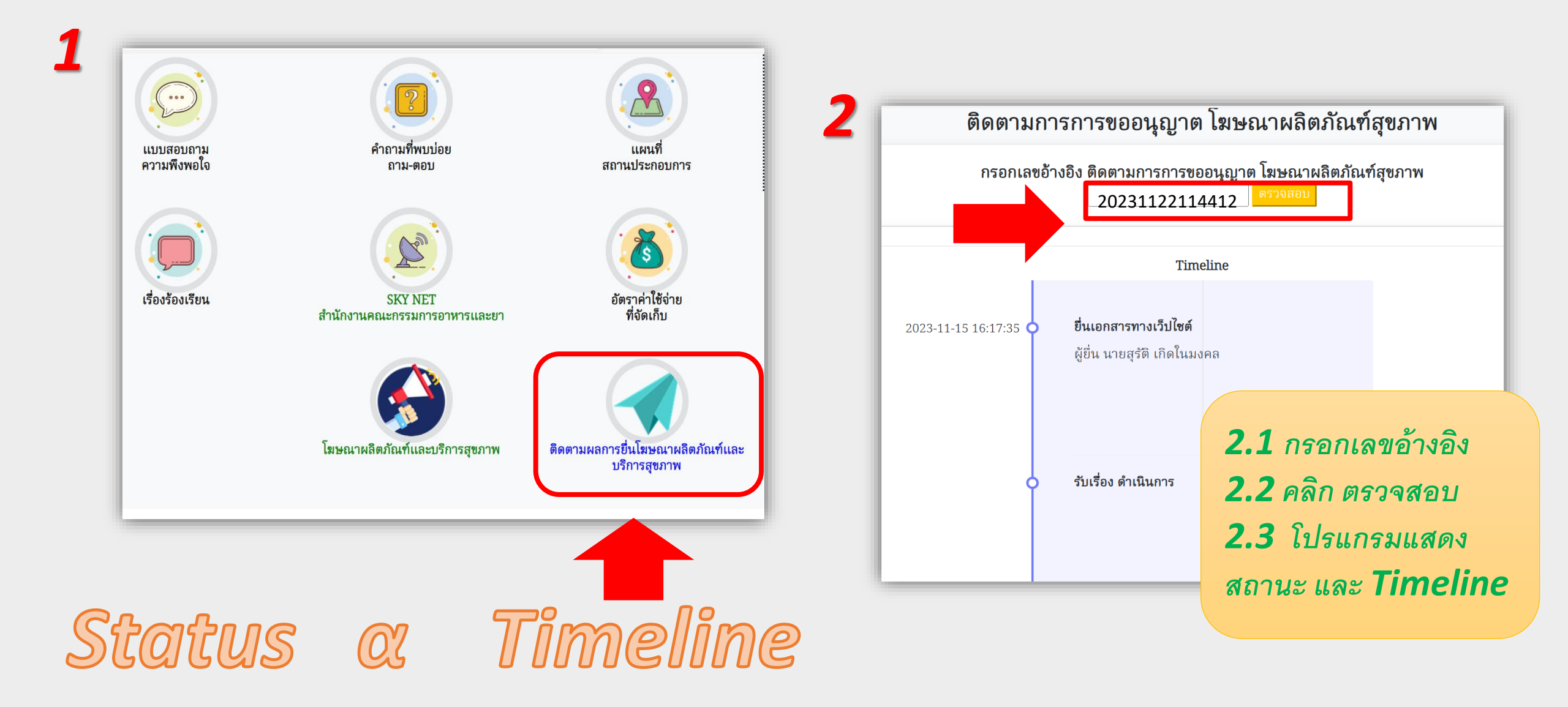

### ยื่น ขออนุญาต โฆษณา สถานพยาบาล Online

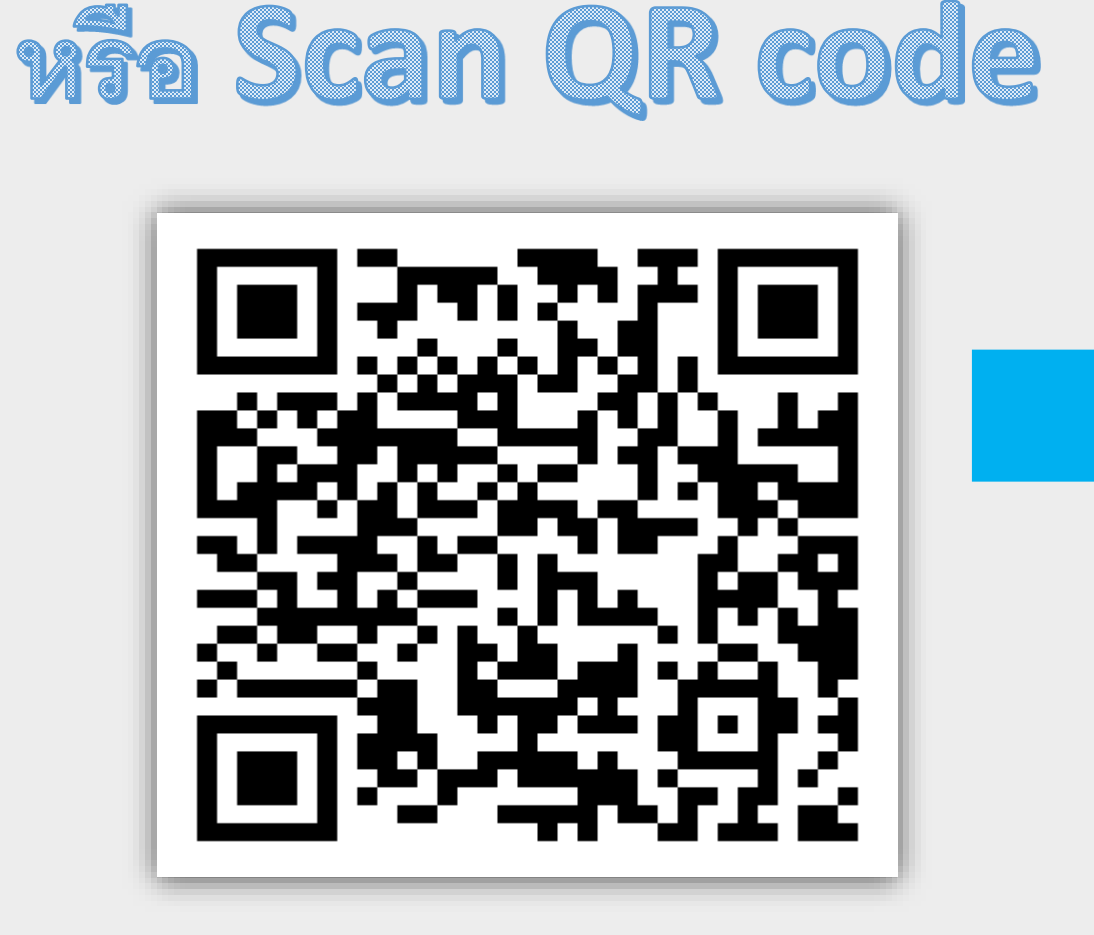

<u>https://shorturl.asia/EJS6G</u>

|                                    | กลุ่มงานคุ้ม 🤇                                                                                                    |                                                                   | > :                                                      |
|------------------------------------|----------------------------------------------------------------------------------------------------|-------------------------------------------------------------------|----------------------------------------------------------|
| Home                               | นยบรการผลตกณฑสุขภาพเบตเสรจ<br>pne Stop Service Center<br>สุมงานศุมตรองผู้บริโภคและเกล้ชศาธารณ<br>ช้อมูลใบ<br>อนุญาต<br>โฆษณา | เรข สำนักงานสาธารณสุ<br>โฆษณา<br>ผลิตภัณฑ์<br>และบริการ<br>สุขภาพ | ขจังหวัดศรีสะ<br>สาระ<br>สำคัญ/<br>ความรู้<br>กฏ<br>หมาย |
| โฆษณาสถานพยาบาล                    |                                                                                                    |                                                                   |                                                          |
| 🚱 ຍື່ມขอອນຸญາຕ ONLINE 👫<br>Search: |                                                                                                    |                                                                   |                                                          |
| No                                 | เนื้อหา                                                                                                    | ประเภท<br>ไฟล์                                                    | view                                                     |
| 1                                  | รายงานโฆษณา<br>สถานบริการ<br>สุขภาพ                                                                                          | jpg                                                               | 0                                                        |
| 2                                  | ใบคำขออนุมัติ<br>โฆษณาหรือ<br>                                                                                               |                                                                   | 0                                                        |

กลุ่มงานคุ้มครองผู้บริโภคและเภสัชสาธารณสุข สำนักงานสาธารณสุขจังหวัดศรีสะเกษ

## ์ยื่น ขออนุญาต โฆษณา สถานพยาบาล Online

ดลินิกเวชกรรม
ดลินิกศัลยกรรม
สถานประกอบการ
ดลินิกทันตกรรม
"เสริมความงาม"
เพื่อสุขภาพ นวด สปา

S 045-616040 ต่อ 305 📵 WWW.FDASSKO.ORG

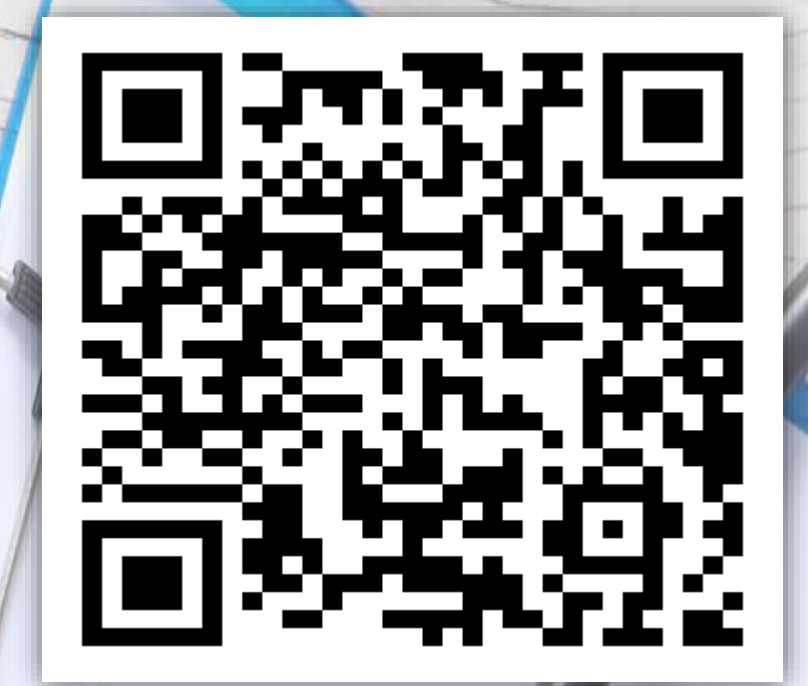

• https://shorturl.asia/EJS6G Scarr OR code